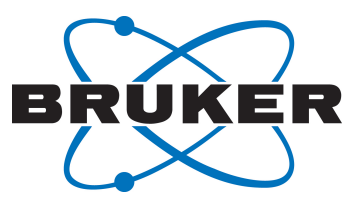

# TopSpin

SD File Viewer
User Manual
Version 001

Innovation with Integrity

NMR

#### Copyright © by Bruker Corporation

All rights reserved. No part of this publication may be reproduced, stored in a retrieval system, or transmitted, in any form, or by any means without the prior consent of the publisher. Product names used are trademarks or registered trademarks of their respective holders.

This manual was written by

Manuela Müller

© June 29, 2016 Bruker Corporation

Document Number: 10000049634

P/N: H152951

### Contents

| 1 | Main User Interface Feature |                             |   |
|---|-----------------------------|-----------------------------|---|
|   | 1.1                         | Font and Format Conventions | 6 |
| 2 | Open Files                  |                             | 7 |
| 3 | Contact                     |                             | 9 |

### **1 Main User Interface Feature**

The Multi-Structure Viewer is a viewer with several features to visualize Structure Data (SD) files:

- The possibility of visualizing all structures in SD files.
- Scroll through a large amount of data and zoom into desired one.
- Working with compressed files save disk space (e.g. .zip or .gz files downloaded from PubChem without decompression).

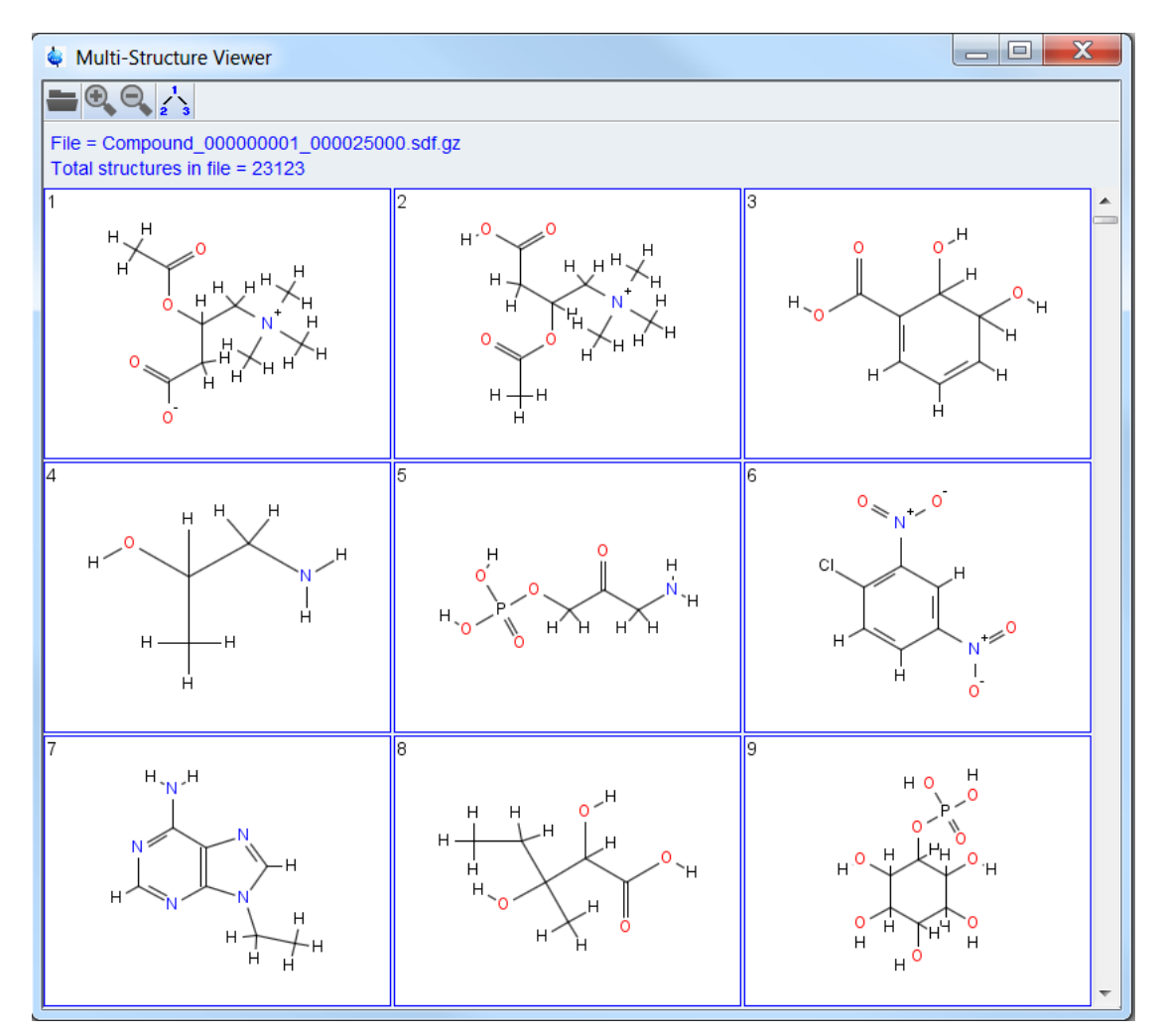

Figure 1.1: Multi-Structure Viewer

The editor provides a simple control with the following buttons:

- Used to open a SD file.
- Used to zoom in or zoom out to change the number of structures in the overview.
- 2 3- Used to toggle between atom numbers and single atoms.

### 1.1 Font and Format Conventions

| Type of Information                                                                                                    | Font                                    | Examples                                                                                 |
|----------------------------------------------------------------------------------------------------|-----------------------------------------|------------------------------------------------------------------------------------------|
| Shell Command,<br>Commands,<br>"All what you can enter"                                                                            | Arial bold                              | Type or enter <b>fromjdx</b><br><b>zg</b>                                                |
| Button, Tab, Pane and Menu Names<br>"All what you can click"                                                                       | Arial bold, initial letters capitalized | Use the <b>Export To File</b><br>button.<br>Click <b>OK</b> .<br>Click <b>Processing</b> |
| Windows, Dialog Windows, Pop-up<br>Windows Names                                                                                   | Arial, initial letters capitalized      | The Stacked Plot Edit dialog will be displayed.                                          |
| Path, File, Dataset and Experiment<br>Names<br>Data Path Variables<br>Table Column Names<br>Field Names (within Dialog<br>Windows) | Arial Italics                           | \$tshome/exp/stan/nmr/<br>lists<br>expno, procno,                                        |
| Parameters                                                                                                    | Arial in Capital Letters                | VCLIST                                                                                   |
| Program Code<br>Pulse and AU Program Names<br>Macros<br>Functions<br>Arguments<br>Variables                                        | Courier                                 | go=2<br>au_zgte<br>edmac<br>CalcExpTime()<br>XAU(prog, arg)<br>disk2, user2              |
| AU Macro                                                                                                    | Courier in Capital<br>Letters           | REX<br>PNO                                                                               |

Table 1.1: Font and Format Conventions

## 2 Open Files

The viewer supported the following strcture file types: .mol, .sdf, .sdf.gz, .sdf.zip.

Start the editor in the TopSpin menu bar by clicking **Analyse | Structures | 2D Multi-Structure Viewer** or by using the **vstrucs** command.

As the editor opens the desired file has to be selected. Once the editor is open, it is possible to change the file by clicking the **Open** button.

## 3 Contact

#### Manufacturer

Bruker BioSpin GmbH Silberstreifen 4 D-76287 Rheinstetten Germany http://www.bruker.com

WEEE DE43181702

#### **NMR Hotlines**

Contact our NMR service centers.

Bruker BioSpin NMR provides dedicated hotlines and service centers, so that our specialists can respond as quickly as possible to all your service requests, applications questions, software or technical needs.

Please select the NMR service center or hotline you wish to contact from our list available at:

https://www.bruker.com/service/information-communication/helpdesk.html

Phone: +49 721-5161-6155 E-mail: nmr-support@bruker.com

#### H152951\_2\_001

### **Bruker Corporation**

info@bruker.com www.bruker.com